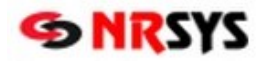

## Dopárovanie ADC Kódu u položky v Objednávkovom súbore v NRSYS Amadeus

Informačné systémy lekární s platnou licenciou NobelKOMPLET sa pri nastavení na automatickú aktualizáciu každodenne pripájajú na server spoločnosti PharmINFO, odkiaľ si aktualizujú svoj lokálny ADC Číselník o novo zalistované položky a aktualizované údaje k položkám.

V prípade, že do **Objednávkového súboru** pridávate **položku, ktorej skladová karta zatiaľ neobsahuje ADC Kód** (napr. zdravotnícka pomôcka **v cenníku ZM** cez skratku: **alt+F8**), nebude možné produkt elektronicky objednať. Aby bolo možné pri položke využívať všetky pridané hodnoty, ktoré poskytuje ADC Číselník (okrem objednávania aj overovanie dostupnosti, zobrazovanie piktogramov a odborných informácií, automatické preberanie cien z akciových letákov vášho lekárenského združenia) je **nevyhnutné dopárovať** na jej kartu **ADC Kód**.

| Amadeus Lekáreň - LEKÁREŇ pre testy AMADEUS [         | 1.74.26 (VFP8)]                                    |                       |              |                                                       |                |                              |           |                       |                      | _ 8              |
|-------------------------------------------------------|----------------------------------------------------|-----------------------|--------------|-------------------------------------------------------|----------------|------------------------------|-----------|-----------------------|----------------------|------------------|
| . Databáza 2. Vstupné doklady 3. Nemocenská poistovna | 4. Fakturácia 5. Inventúry a precenenia 6. Tlačové | výstupy 7. Objednávky | 8. Cenniky 9 | <ol> <li>Skladové karty 0. Vernostné kart;</li> </ol> | y A. Uzávierky | B. Servis C. Prístupové práv | va D. Pro | xgram E. Dopinky      |                      |                  |
| S objednávkový súbor                                  | S Cennik ZM                                        |                       |              |                                                       |                |                              |           | _ 🗆 🗵                 |                      |                  |
| × D 🖳 @ 🖉 🖆 Σ 🔍 🗶 🗯 🚣                                 | £ 🗙 🗅 🖫 🖗 🖉 📾 🛃 Σ 🔍 🎘 🗸                            | ▲∠★幸∠                 | 4 翌 🗛 🖫      | " 🏯 🖂 🖼 🎲 🕃                                           |                |                              |           |                       |                      |                  |
| S NÁZOV                                               | K NÁZOV LIEČIVA                                    | ČÍSLO TYP RQ          | MN NA S      | MIN. ZÁSOBA POISŤ 01                                  | LIMCENA        | PRESK.OBM                    | L .       | leur's mémore         | C KÓD 🗠              | Nous záznam      |
|                                                       | TENDER LIGHT SUPER 15                              | B36715 KS XX          | 0,000        | 0,00                                                  | 0,00           |                              |           | auvy zaznam           |                      |                  |
| A-DERMA BAUME LEVRES AU L                             | Z TENDER MEDIUM 15                                 | B28396 KS XX          | 0,000        | 0,00                                                  | 0,00           |                              |           | Pozrieť               | p7f-9785-55c1ad7842  | Upravit'         |
| AFLAMIL 100 FLM 60                                    | 10. TENDER MEDIUM PLUS 15                          | B28397 KS XX          | 0,000        | 0,00                                                  | 0,00           |                              |           |                       | 4D99-8943-E52FC5B    |                  |
| AKINETON 2MG TBL 50                                   | 20 TENDER SMALL 15                                 | B28395 KS XX          | 0,000        | 0,00                                                  | 0,00           |                              |           | <u>Z</u> mazať        | 129-bdb2-84538e34da  | <u>Z</u> mazať   |
| AMAZONAS ČAJ OBNOVENÁ NÁD                             | Z TENDERWET 4X.7 8                                 | A68779 KS I           | 0,000        | 2,68                                                  | 2,68           | DER,ANG,CHI,CCH              |           |                       | D84-bac1-9f4a464355  |                  |
| BIOHAR VLASOVÝ AKTIVÁTOR                              | Z TENDERWET 7X7 8                                  | A68783 KS I           | 0,000        | 3,79                                                  | 3,79           | DER,ANG,CHI,CCH              |           | <u>H</u> l'adat'      | 98-aa64-75e882c0c4:  | <u>H</u> l'adat' |
| BIOLACTIV                                             | Z TENDERWET 7X 7 14                                | A28468 KS             | 0,000        | 3,15                                                  | 3,15           | DER,ANG,CHI,CCH              |           | Tealet alata          | p7-8041-2ec6ebfcc504 | Hindat' d'aloi   |
| DUOMOX 1000                                           | TENDERWET 10X10 8                                  | A68785 KS I           | 0,000        | 5,36                                                  | 5,36           | DER,ANG,CHI,CCH              |           | madat dajej           | 4DFE-A5CC-96DD8A     | - Hiauat uaiej   |
| FURON 40 TBL 50 S                                     | 8 TENDERWET KRUH 4CM 8                             | A68777 KS I           | 0,000        | 2,76                                                  | 2,76           | DER,ANG,CHI,CCH              |           | Filter                | 20-951f-71a9e2332a5  | Filter           |
| GANATON 50 FLM 40                                     | 59. TENDERWET KRUH 4CM 14                          | A28469 KS             | 0,000        | 2,76                                                  | 2,76           | DER,ANG,CHI,CCH              |           | Lines                 | 464A-8630-E90FAF7E   |                  |
| KOMPAVA PROBIODOM                                     | Z TENDERWET KRUH 5,5CM 8                           | A68781 KS I           | 0,000        | 2,98                                                  | 2,98           | DER,ANG,CHI,CCH              |           | Zrušiť filter         | 4443-871A-34567235   | Zrušiť filter    |
| LEXAURIN 1.5MG TBL 30                                 | 18. TENDERWET 24 4X 7 8                            | A68791 KS I           | 0,000        | 3,38                                                  | 3,38           | DER,ANG,CHI,CCH              |           |                       | 401-B5DF-32F68493    |                  |
| OOLONG Anti Adiposis čaj                              | Z TENDERWET 24 7X 7 8                              | A68795 KS I           | 0,000        | 4,78                                                  | 4,78           | DER,ANG,CHI,CCH              |           | Tlačiť/Prez           | 89-850f-be5c400cfa91 | Tlačiť/Prez      |
| TENA Bed Plus Wings E                                 | 39 TENDERWET 24 7X 7 12                            | A35774 KS 1           | 0,000        | 3,99                                                  | 3,99           | DER,ANG,CHI,CCH              |           |                       | F9F-B3D4-FB7C8A9     |                  |
| TENA MEN LEVEL 1 INOV                                 | 321 TENDERWET 24 7X20 8                            | A68799 KS S           | 0,000        | 6,76                                                  | 8,18           | DER,ANG,CHI,CCH              |           | Jznaciť v <u>e</u> tu | 4F18-896D-B1477586   | Oznacit vetu     |
|                                                       | TENDERWET 24 10X10 8                               | A68797 KS I           | 0,000        | 6,76                                                  | 6,76           | DER, ANG, CHI, CCH           | 7         | obraziť výber         |                      | Zobraziť výber   |
|                                                       | TENDERWET 24 10×10 12                              | A35777 KS I           | 0,000        | 5,64                                                  | 5,64           | DER,ANG,CHI,CCH              |           | obrazic yyber         |                      |                  |
|                                                       | TENDERWET 24 KRUH 4CM 8                            | A68789 KS I           | 0,000        | 3,47                                                  | 3,47           | DER,ANG,CHI,CCH              | 0         | dznačiť vetv          |                      | Odznačiť vety    |
|                                                       | TENDERWET 24 KRUH 4CM 12                           | A35768 KS I           | 0,000        | 2,89                                                  | 2,89           | DER,ANG,CHI,CCH              |           |                       |                      |                  |
|                                                       | TENDERWET 24 KRUH 5,5 8                            | A68793 KS             | 0,000        | 3,76                                                  | 3,76           | DER,ANG,CHI,CCH              |           | Výber                 |                      | Koniec           |
|                                                       | TENDERWET 24 KRUH 5,5 12                           | A35771 KS 1           | 0,000        | 3,13                                                  | 3,13           | DER, ANG, CHI, CCH           |           |                       |                      |                  |
|                                                       | TENDERWET SOL 20X15ML b                            | A35704 BAL S          | 0,000        | 4,41                                                  | 5,32           | DER,ANG,CHI,CCH              | 1         | Učinná látka          |                      | Dostupnosť       |
|                                                       | TERAPEUT HMOTA NA CV.RUKY                          | K60156 KS I           | 0,000        | 10,25                                                 | 10,25          | OPR,ORT,RHB,TRA,O            | 0 -       |                       |                      |                  |

Kliknutím na zvolenú položku bez ADC Kódu sa pri kliknutí na **Výber** položky (pokiaľ sa automaticky nedopáruje) otvorí okno **Dodávateľský kód** s otázkou: **Dohľadať kód ručne?** 

| S A   | madeus Lekáreň - LEKÅREŇ pre testy AMADEUS       | [1.74.26 (VI  | P8)]                |               |              |                   |                                   |             |            |             |                     |               |                                      | _ 8              | <.  |
|-------|--------------------------------------------------|---------------|---------------------|---------------|--------------|-------------------|-----------------------------------|-------------|------------|-------------|---------------------|---------------|--------------------------------------|------------------|-----|
| 1. Da | tabáza 2. Vstupné doklady 3. Nemocenská poistovn | ia 4. Fakturá | icia 5. Inventúry a | precenenia 6. | Tlačové výst | ipy 7. Objedni    | ávky 8. Cenníky 9. Skladové karty | 0. Vernostr | ékarty A.I | Uzávierky B | ). Servis C. Prístu | pové práva D. | Program E. Doplnky                   |                  |     |
| S     | OBJEDNÁVKOVÝ SÚBOR                               |               |                     |               |              |                   |                                   |             |            |             |                     |               |                                      | _ 🗆 X            | 1   |
| ×     | 🗅 🖳 🖗 🖉 🖆 Σ 🚿 🕱 🗶 🚧 🚣                            | ≱ 🛧 🚄         | 🔏 🚄 🖽 🐴 🖫           | : 🚠 🖂 🖬       | 🖬 爹 🗟        |                   |                                   |             |            |             |                     |               |                                      |                  | 1   |
| 19    | NÁZOV                                            | KÓD           | Z OBJ.MNOŽ.         | PODLIMIT      | TYP          |                   | DODÁVATEĽ                         | IČO DOI     | ). Č.OB.   | CENA        | STRATA K.           | DOD.KÓD       | ADC KÓD                              | Nový záznam      | 1   |
|       |                                                  |               |                     |               |              |                   |                                   |             |            |             |                     |               |                                      | itovy zaznam     | 1   |
|       | A-DERMA BAUME LEVRES AU L                        | XZX405        | 1,00                |               |              | PHOENIX           | Zdravotnícke zásobovanie          | 3414294     | 1          |             | 0,00                |               | c0b1e50b-cab1-407f-9785-55c1ad7842   | Upravit'         | 1   |
|       | AFLAMIL 100 FLM 60                               | 40340         | 3,00                | 0,00          | TBLFLM       | PHOENIX           | Zdravotnícke zásobovanie          | 3414294     | 1 2        | 12,82       | 0,00                |               | 1D569FDE-21E8-4D99-8943-E52FC5B      |                  | 1   |
| -     | AKINETON 2MG TBL 50                              | 20054         | 2,00                | -10,00        | TBL          | PHOENIN           | Zakovateľska zásahovania          | 2444294     | 1          | 2,09        | 0,00                |               | d6e07b3a-3896-4129-bdb2-84538e34da   | Zmazať           | 1   |
|       | AMAZONAS ČAJ OBNOVENÁ NÁD                        | XZX863        | 0,00                |               |              | PHC               | avatelský kod                     | 9           | 1          |             | 0,00                |               | 64704d8b-a41e-4084-bac1-9f4a464355   |                  | 1   |
|       | BIOHAR VLASOVÝ AKTIVÁTOR                         | XZX248        | 0,00                |               |              | PHC               | Nie ie uvedený ADC kód pre:       | 94          | 1          |             | 0,00                |               | 134ab8fc-8683-4a98-aa64-75e882c0c4:  | <u>H</u> l'adat' | 1   |
|       | BIOLACTIV                                        | XZX471        | 1,00                |               |              | PHC 🕥             | B28395, TENDER SMALL              | 15 94       | 1          |             | 0,00                |               | 97b89df0-b56b-4fd7-8041-2ec6ebfcc504 | LINE JEAN JEAN   | 1   |
|       | DUOMOX 1000                                      | 36915         | 3,00                |               |              | PHC 🔍             | Databased and the second          | 94          | 1          |             | 0,00                |               | BFFF85EF-73E7-4DFE-A5CC-96DD8A       | Hiadat dajej     | 1   |
|       | FURON 40 TBL 50                                  | 98219         | 2,00                | 0,00          | TBL          | PHC               | Donradat kod ruche ?              | 94          | 1 2        | 1,60        | 0,00                |               | 8c0c5529-e44f-4e20-951f-71a9e2332a5  | Filter           | 1   |
|       | GANATON 50 FLM 40                                | 59210         | 2,00                | 0,00          | TBLFLM       | PHC               | Áno Nie                           | 94          | 1 2        | 13,03       | 0,00                |               | 86092CCD-96F9-464A-8630-E90FAF7E     |                  | 1   |
|       | KOMPAVA PROBIODOM                                | XZX271        | 0,00                |               |              | PHC               |                                   | 94          | 1          |             | 0,00                |               | 6CD9F723-3E9E-4443-871A-34567235     | Zrušiť filter    | 1   |
| _     | 1 53 ( 4 ) 15 1 ( 5 ) ( 6 ) 75 3 ) 6 6           | 00017         | 0.00                | 0.00          | 201001       | The second second | THE                               | o           | 4 0        | 1.00        | 0.00                |               | LOPE ID AD AALD LIAL DEDE AADAALAA   | -                | 411 |

Kliknutím na **Áno** Vám systém ponúkne na dopárovanie položku z **ADC ČÍSLENÍKa**, o ktorej predpokladá, že by mohla byť identická s tou, ktorú evidujete na vašej skladovej karte (preveríte ČÍSLO, NÁZOV a DOPLNKOVÝ NÁZOV). Ak ponúknutá položka vyhovuje, stačí kliknúť na **Výber**.

| S Amadeus Lekáreň - LEKÁREŇ pre testy AMADEUS [1.7       | 4.26 (VFP8)   | 1                                                        |                                                                                       |             |                        |                      | _ 8 ×                  |
|----------------------------------------------------------|---------------|----------------------------------------------------------|---------------------------------------------------------------------------------------|-------------|------------------------|----------------------|------------------------|
| 1. Databáza 2. Vstupné doklady 3. Nemocenská poistovna 4 | I. Fakturácia | 5. Inventúry a precenenia 6. Tlačové výstupy 7. Objednáv | rky 8. Cenníky 9. Skladové karty 0. Vernostné karty A. Uzávierky B. Servis C. Prístup | ové práva D | ). Program E. Dopinky  |                      |                        |
| 💲 OBJEDNÁVKOVÝ SÚBOR                                     | S ADC čís     | elník: ČÍSLO: B28395, Názov: TENDER SMALL 15, Č          | iarový kod:                                                                           |             | _ D ×                  |                      | _ 🗆 🗙                  |
| × D 🖳 🧿 🖉 🖆 Σ 🛞 🚿 🛤 🚣 🛣                                  | × D 5         | Þ @ 🖉 🛍 ἑ∔ Σ 🔍 🌂 🗶 🗛 🚣 🚣                                 | 💪 🚣 照 🧑 平 🏯 🔟 📾 📾 爹 👔                                                                 |             |                        |                      |                        |
| S NÁZOV K                                                | ČÍSLO         | NÁZOV LIEČIVA                                            | DOPLNKOVÝ NÁZOV                                                                       | <u>^</u>    | Νουύ τάτρασ            | CKÓD 🗠               | Nový záznam            |
|                                                          | B2839         | 5 TENDER SMALL PLIENKOVÉ NOHAVIČ                         | :KY obvod pása 50-80 cm, 1 balenie = 15 ks                                            |             | 130VY 202110111        |                      | itovy zaznam           |
| A-DERMA BAUME LEVRES AU L XZ                             | A2846         | 8 TENDERWET                                              | kompres absorpčný (7,5cmx7,5cm) 1x14 ks                                               |             | Pozrieť                | 07f-9785-55c1ad7842( | Upravit'               |
| AFLAMIL 100 FLM 60 40                                    | A2846         | 9 TENDERWET                                              | kompres absorpčný, priemer 4cm 1x14 ks                                                |             |                        | 4D99-8943-E52FC5B    |                        |
| AKINETON 2MG TBL 50 20                                   | ( A2846       | 8 TENDERWET                                              | kompres absopčný, 7,5x7,5cm, 1x10 ks                                                  |             | Zmazať                 | 129-bdb2-84538e34da  | <u>Z</u> mazať         |
| AMAZONAS ČAJ OBNOVENÁ NÁD XZ                             | A5915         | 4 TENDERWET                                              | kompres absorpčný, priemer 5,5cm, 1x10 ks                                             |             |                        | 084-bac1-9f4a464355  |                        |
| BIOHAR VLASOVÝ AKTIVÁTOR XZ                              | A5915         | 2 TENDERWET                                              | kompres absorpčný, 10x10cm, 1x10 ks                                                   |             | <u>H</u> ľadať         | 98-aa64-75e882c0c4:  | <u>H</u> l'adat'       |
| BIOLACTIV XZ                                             | A2846         | 9 TENDERWET                                              | kompres absorpčný, priemer 4 cm,1x10 ks                                               |             | I IP a dahi al'ata (a) | d7-8041-2ec6ebfcc504 | Hindof dalai           |
| DUOMOX 1000 36                                           | A3576         | 8 TENDERWET 24                                           | kompres absorpčný, priemer 4cm 1x12 ks                                                |             | madat dajej            | 4DFE-A5CC-96DD8A     | madat dajej            |
| FURON 40 TBL 50 98                                       | A3577         | 4 TENDERWET 24                                           | kompres absorpčný, 7,5x7,5cm, 1x10 ks                                                 |             | Filter                 | 20-951f-71a9e2332a5  | Filter                 |
| GANATON 50 FLM 40 59                                     | 4 A3577       | 1 TENDERWET 24                                           | kompres absorpčný, priemer 5,5 cm 1x12 ks                                             |             |                        | 464A-8630-E90FAF7E   |                        |
| KOMPAVA PROBIODOM XZ                                     | A3577         | 4 TENDERWET 24                                           | kompres absorpčný (7,5cmx7,5cm) 1x12 ks                                               |             | Zrušiť filter          | 4443-871A-34567235   | Z <u>r</u> ušiť filter |
| LEXAURIN 1.5MG TBL 30 88                                 | A3577         | 7 TENDERWET 24                                           | kompres absorpčný, 10x10 cm, 1x10 ks                                                  |             |                        | 401-B5DF-32F68493    |                        |
| OOLONG Anti Adiposis čaj XZ                              | A3576         | 8 TENDERWET 24                                           | kompres absorpčný, priemer 4cm, 1x10 ks                                               |             | <u>T</u> lačiť/Prez…   | 89-850f-be5c400cfa91 | <u>T</u> lačiť/Prez    |
| TENA Bed Plus Wings B9                                   | A3577         | 1 TENDERWET 24                                           | kompres absorpčný, priemer 5,5cm, 1x10 ks                                             |             |                        | 1F9F-B3D4-FB7C8A9    |                        |
| TENA MEN LEVEL 1 INOV B2                                 | A3577         | 7 TENDERWET 24                                           | kompres absorpčný (10cmx10cm) 1x12 ks                                                 |             | Označiť v <u>e</u> tu  | 4F18-896D-B1477586   | Oznaciť v <u>e</u> tu  |
|                                                          |               | TENDERWET 24                                             | kompres absorpčný, priemer 5,5cm 1x14 ks                                              |             | Zobraziť výber         |                      | Zobraziť výber         |
|                                                          |               | TENDERWET 24                                             | kompres absorpčný, poduška 5,5cm 1x1 ks                                               |             | Lobrazit yyser         |                      |                        |
|                                                          |               | TENDERWET 24                                             | kompres absorpčný (10cmx10cm) 1x1 ks                                                  |             | O <u>d</u> značiť vety |                      | O <u>d</u> značiť vety |
|                                                          |               | TENDERWET 24                                             | kompres absorpčný, poduška 4cm 1x1 ks                                                 |             |                        |                      |                        |
|                                                          |               | TENDERWET 24                                             | kompres absorpčný (7,5cmx7,5cm) 1x1 ks                                                |             | Vý <u>b</u> er         |                      | <u>K</u> oniec         |
|                                                          | A6879         | 1 TENDERWET 24 ACTIVE                                    | kompres absorpčný, krytie na rany (oval 4x7cm) 1x10 ks                                |             |                        |                      |                        |

Ak by ponúkaná položka nevyhovovala, zodpovedajúci produkt vyhľadáte cez **Filter**. Po vyhľadaní zodpovedajúcej položky sa kliknutím na **Výber** dopáruje ADC kód. Následne sa zobrazí okno **Objednávané množstvo**, kde sa podľa DODÁVATEĽA, ktorému sa bude objednávka posielať zadá počet, ktorý chceme objednať (do poľa Objednávané množstvo).

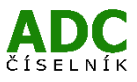

## **NobelKOMPLET**

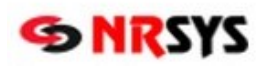

| Amadeus Lekáreň - LEKAREN pre testy AMADEUS                                                                                                    | 5 [1.74.26 (¥FP | 8)]        |          |        |               |                         |          |       |       |                   |                                      | _ 8                    |
|----------------------------------------------------------------------------------------------------|-----------------|------------|----------|--------|---------------|-------------------------|----------|-------|-------|-------------------|--------------------------------------|------------------------|
| Databáza 2. Vistupné doklady 3. Nemocenská polstovna 4. Fakturácia 5. Inventúry a precemenia 6. Tlačové výstupy 7. Objednásky 8. Cenníky 9. Skladové karty 0. Vemostné karty 4. Uzávienky B. Servis C. Pristupové práva D. Program E. Dopliky |                 |            |          |        |               |                         |          |       |       |                   |                                      |                        |
| S OBJEDNÁVKOVÝ SÚBOR                                                                                                    |                 |            |          |        |               |                         |          |       |       |                   |                                      | >                      |
| × 🗅 🖫 🖗 🖉 🖆 Σ 🛞 🕅 📈 🗛 🚄                                                                                                    | :∡+∡.           | la 🚣 🖽 🐴 🤋 | ? 🚠 🖂 🖬  | 🔤 🎯 🔮  | )             |                         |          |       |       |                   |                                      |                        |
| s NÁZOV                                                                                                    | KÓD Z           | OBJ.MNOŽ.  | PODLIMIT | TYP    | DO            | DDÁVATEĽ                | IČO DOD. | Č.0BJ | CENA  | STRATA K. DOD.KÓD | ADCKÓD 🖾                             | Nousi záznam           |
|                                                                                                    |                 |            |          | 1      |               |                         |          |       |       |                   |                                      |                        |
| A-DERMA BAUME LEVRES AU L                                                                                                    | XZX405          | 1,00       |          |        | PHOENIX Zdr   | ravotnícke zásobovanie  | 34142941 |       |       | 0,00              | c0b1e50b-cab1-407f-9785-55c1ad7842   | Upraviť                |
| AFLAMIL 100 FLM 60                                                                                                    | 40340           | 3,00       | 0,00     | TBLFLN | 1 PHOENIX Zdi | S Objednávané množstvo  |          | × 2   | 12,82 | 0,00              | 1D569FDE-21E8-4D99-8943-E52FC5B      |                        |
| AKINETON 2MG TBL 50                                                                                                    | 20054           | 2,00       | -10,00   | TBL    | PHOENIX Zdi   |                         |          |       | 2,09  | 0,00              | d6e07b3a-3896-4129-bdb2-84538e34da   | <u>Z</u> mazať         |
| AMAZONAS ČAJ OBNOVENÁ NÁE                                                                                                    | XZX863          | 0,00       |          |        | PHOENIX Zdi   | Minimálna zásoba        |          |       |       | 0,00              | 64704d8b-a41e-4084-bac1-9f4a464355   |                        |
| BIOHAR VLASOVÝ AKTIVÁTOR                                                                                                    | XZX248          | 0,00       |          |        | PHOENIX Zdi   | - na stave              | 0,00     |       |       | 0,00              | 134ab8fc-8683-4a98-aa64-75e882c0c4:  | <u>H</u> ľadať         |
| BIOLACTIV                                                                                                    | XZX471          | 1,00       |          |        | PHOENIX Zdi   | - na ceste              | e: 0,00  |       |       | 0,00              | 97b89df0-b56b-4fd7-8041-2ec6ebfcc504 | LiPe def de la l       |
| DUOMOX 1000                                                                                                    | 36915           | 3,00       |          |        | PHOENIX Zdi   |                         | = 0,00   |       |       | 0,00              | BFFF85EF-73E7-4DFE-A5CC-96DD8A       | madat dajej            |
| FURON 40 TBL 50                                                                                                    | 98219           | 2,00       | 0,00     | TBL    | PHOENIX Zdi   | Minim akiadaáuk         |          | 2     | 1,60  | 0,00              | 8c0c5529-e44f-4e20-951f-71a9e2332a5  | Filter                 |
| GANATON 50 FLM 40                                                                                                    | 59210           | 2,00       | 0,00     | TBLFLN | 1 PHOENIX Zdi | Doporučené objednatka   | r. 0,00  | 2     | 13,03 | 0,00              | 86092CCD-96F9-464A-8630-E90FAF7E     |                        |
| KOMPAVA PROBIODOM                                                                                                    | XZX271          | 0,00       |          |        | PHOENIX Zdi   |                         |          |       |       | 0,00              | 6CD9F723-3E9E-4443-871A-34567235     | Z <u>r</u> ušiť filter |
| LEXAURIN 1.5MG TBL 30                                                                                                    | 88217           | 0,00       | 0,00     | TBL    | PHOENIX Zdi   | Strata pri kategorizáci | i: 0,00  | 2     | 1,08  | 0,00              | 46EF1D87-9317-4401-B5DF-32F68493     |                        |
| OOLONG Anti Adiposis čaj                                                                                                    | XZX630 Y        | 1,00       |          |        | UNIPHARMA     | s mnozstvom             | 1. 0,00  |       |       | 0,00              | 0fdf0124-8e48-4789-850f-be5c400cfa91 | <u>T</u> lačiť/Prez    |
| TENA Bed Plus Wings                                                                                                    | B90107          | 0,00       |          | ks     | PHOENIX Zdi   | TENDER SMALL 15         |          |       | 0,00  | 0,00              | 9211C5C5-F286-4F9F-B3D4-FB7C8A9      |                        |
| TENA MEN LEVEL 1 INOV                                                                                                    | B20440          | 24,00      |          |        | UNIPHARMA     |                         |          | -     |       | 0,00              | 4E2921DB-E209-4F18-896D-B1477586     | Oznaciť v <u>e</u> tu  |
|                                                                                                    |                 |            |          |        |               | Objednávané množstvo    | 2,00     |       |       |                   |                                      | Zobraziť wýber         |
|                                                                                                    |                 |            |          |        |               |                         |          | -     |       |                   |                                      | ZODIALIC TYDE          |
|                                                                                                    |                 |            |          |        |               | OK 2                    | Irušiť   |       |       |                   |                                      | O <u>d</u> značiť vety |
|                                                                                                    |                 |            |          |        |               |                         |          |       |       |                   |                                      | <u>K</u> oniec         |
|                                                                                                    |                 |            |          |        |               |                         |          |       |       |                   |                                      | Dostupnosť             |

| Amadews Lekárcő - LIKÁRCŐ pre testy AMADUS [1.74.26 (VIPR0)]                                                                                                    |                          |          |            |          |        |                                  |          |         |       |            |         | _ 8 ×                                |                        |
|----------------------------------------------------------------------------------------------------|--------------------------|----------|------------|----------|--------|----------------------------------|----------|---------|-------|------------|---------|--------------------------------------|------------------------|
| Lusses 2. vsptre oster) 3. remocrate potoms - ratuado 5. tivettury spreteries 6. isover yspag /. rugscass     Line (Line (Line |                          |          |            |          |        |                                  |          |         |       |            |         |                                      |                        |
|                                                                                                    |                          |          |            |          |        |                                  |          |         |       |            |         |                                      |                        |
| नित                                                                                                    |                          |          |            |          |        | DODÁVATEN                        | ličo pop | lă or i | CENIA | OTD ATA 1/ |         |                                      |                        |
| - 5                                                                                                    | NAZUV                    | KUD Z    | ODJ.WINUZ. | PUDLIMIT | TTP    | DODAVATEL                        | ICO DOD. | C.UBJ   | CEINA | STRATAK.   | DOD.KOD | ADC KOD _                            | <u>N</u> ový záznam    |
| - A                                                                                                    | -DERMA BAUME LEVRES AUL  | X7X405   | 1.00       |          |        | PHOENIX Zdravotnícke zásobovanie | 34142941 |         |       | 0.00       |         | c0b1e50b-cab1-407f-9785-55c1ad7842   | Unrouit                |
| - i                                                                                                    | FLAMIL 100 FLM 60        | 40340    | 3.00       | 0.00     | TBLFLM | PHOENIX Zdravotnícke zásobovanie | 34142941 | 2       | 12.82 | 0.00       |         | 1D569EDE-21E8-4D99-8943-E52EC5B      |                        |
| - A                                                                                                    | KINETON 2MG TBL 50       | 20054    | 2.00       | -10.00   | TBL    | PHOENIX Zdravotnícke zásobovanie | 34142941 | -       | 2.09  | 0.00       |         | d6e07b3a-3896-4129-bdb2-84538e34da   | Zmazať                 |
| I A                                                                                                    | MAZONAS ČAJ OBNOVENÁ NÁD | XZX863   | 0,00       |          |        | PHOENIX Zdravotnícke zásobovanie | 34142941 |         |       | 0,00       |         | 64704d8b-a41e-4084-bac1-9f4a464355   |                        |
| E                                                                                                    | BIOHAR VLASOVÝ AKTIVÁTOR | XZX248   | 0,00       |          |        | PHOENIX Zdravotnícke zásobovanie | 34142941 |         |       | 0,00       |         | 134ab8fc-8683-4a98-aa64-75e882c0c4:  | ∐ľadať                 |
| E                                                                                                    | BIOLACTIV                | XZX471   | 1,00       |          |        | PHOENIX Zdravotnícke zásobovanie | 34142941 |         |       | 0,00       |         | 97b89df0-b56b-4fd7-8041-2ec6ebfcc50- | LIFE STAR STATES       |
| 0                                                                                                    | DUOMOX 1000              | 36915    | 3,00       |          |        | PHOENIX Zdravotnícke zásobovanie | 34142941 |         |       | 0,00       |         | BFFF85EF-73E7-4DFE-A5CC-96DD8A       | Hiadat dalej           |
| F                                                                                                    | URON 40 TBL 50           | 98219    | 2,00       | 0,00     | TBL    | PHOENIX Zdravotnícke zásobovanie | 34142941 | 2       | 1,60  | 0,00       |         | 8c0c5529-e44f-4e20-951f-71a9e2332a5  | Filter                 |
| 0                                                                                                    | GANATON 50 FLM 40        | 59210    | 2,00       | 0,00     | TBLFLM | PHOENIX Zdravotnícke zásobovanie | 34142941 | 2       | 13,03 | 0,00       |         | 86092CCD-96F9-464A-8630-E90FAF7E     |                        |
| P                                                                                                    | OMPAVA PROBIODOM         | XZX271   | 0,00       |          |        | PHOENIX Zdravotnícke zásobovanie | 34142941 |         |       | 0,00       |         | 6CD9F723-3E9E-4443-871A-34567235     | Zrušiť filter          |
| L                                                                                                    | EXAURIN 1.5MG TBL 30     | 88217    | 0,00       | 0,00     | TBL    | PHOENIX Zdravotnícke zásobovanie | 34142941 | 2       | 1,08  | 0,00       |         | 46EF1D87-9317-4401-B5DF-32F68493     |                        |
|                                                                                                    | OOLONG Anti Adiposis čaj | XZX630 Y | 1,00       |          |        | UNIPHARMA - 1. slovenská lekárni | 31625657 |         |       | 0,00       |         | 0fdf0124-8e48-4789-850f-be5c400cfa91 | <u>T</u> lačiť/Prez    |
| T                                                                                                    | ENA Bed Plus Wings       | B90107   | 0,00       |          | ks     | PHOENIX Zdravotnícke zásobovanie | 34142941 |         | 0,00  | 0,00       |         | 9211C5C5-F286-4F9F-B3D4-FB7C8A9      |                        |
| T                                                                                                    | ENA MEN LEVEL 1 INOV     | B20440   | 24,00      |          |        | UNIPHARMA - 1. slovenská lekárni | 31625657 |         |       | 0,00       |         | 4E2921DB-E209-4F18-896D-B1477586     | Uznaciť v <u>e</u> tu  |
| •                                                                                                    | 'ENDER SMALL 15          | B28395   | 2,00       | 0,00     | KS     | PHOENIX Zdravotnícke zásobovanie | 34142941 |         | 0,00  | 0,00       |         | 16be6d53-60b9-4931-ac01-66ab7405bc   | Zobraziť výber         |
|                                                                                                    |                          |          |            |          |        |                                  |          |         |       |            |         |                                      |                        |
| -                                                                                                    |                          |          |            |          |        |                                  |          |         |       |            |         |                                      | O <u>d</u> značiť vety |

Pri objednávaní produktov napr. inkontinenčného sortimentu je potrebné zadávať množstvo podľa toho k akému distribútorovi chceme objednávku poslať (podľa toho či dodáva v kusoch alebo v baleniach).

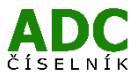